# Windows 10 - Einrichtung

Auf Windows 10 haben viele Leute gewartet, die auf Windows 8 verzichtet haben, weil sie von der Startseite mit den grossen und hässlichen Kacheln abgestossen wurden. Der neue START von Windows 10 enthält das vermisste Startmenü wieder und verdeckt nicht mehr den Desktop. Er lässt sich weitgehend anpassen und ist so eine sinnvolle Ergänzung zum Desktop und zur Taskleiste.

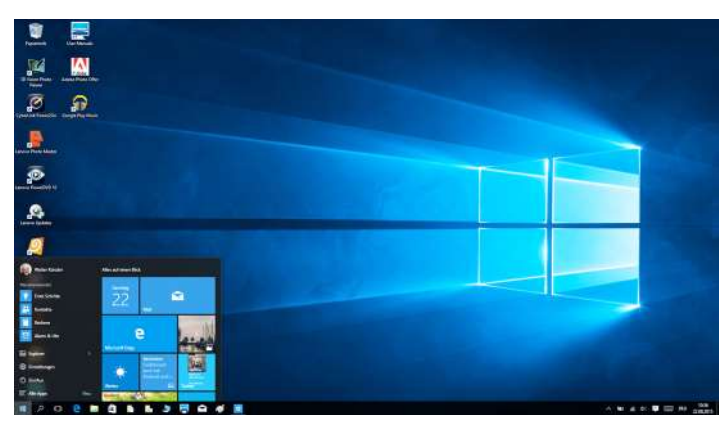

So sieht Windows 10 am Anfang aus. Bevor man vor Schreck gleich zu der Classic-Oberfläche wechselt, sollte man die neuen Möglichkeiten näher anschauen.

#### Desktophintergrund auswählen

Windows bietet schöne Hintergrundbilder an, aber ein eigenes Bild ist persönlicher. Geeignet sind ruhige Querformatfotos auf denen sich die Icons abzeichnen. Wer kann, passt die Fotos an Format und Auflösung des Bildschirms an (A). Man findet diese in den Einstellungen im System (B). Bei hoher Auflösung kann man die Texte und Icons vergrössert darstellen (C).

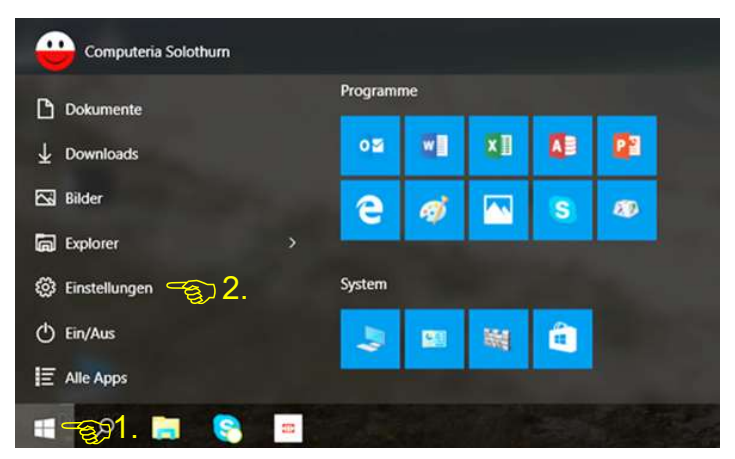

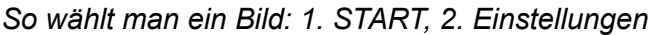

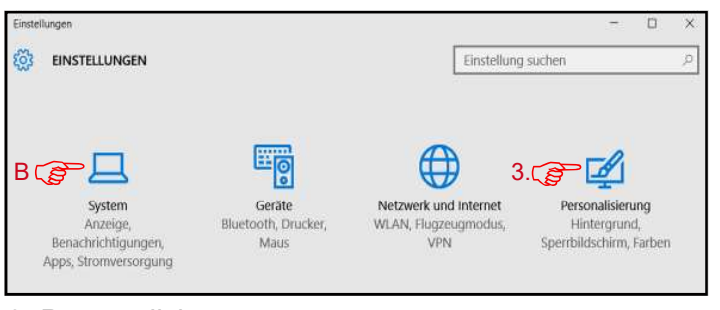

3. Personalisierung

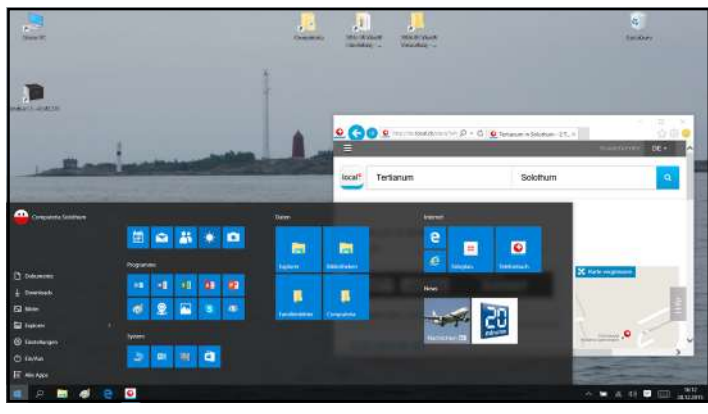

So kann es aussehen. Ein aufgeräumter Desktop zum Arbeiten, darüber der START zum schnellen Arbeitseinstieg und die Taskleiste zum Fensterwechsel.

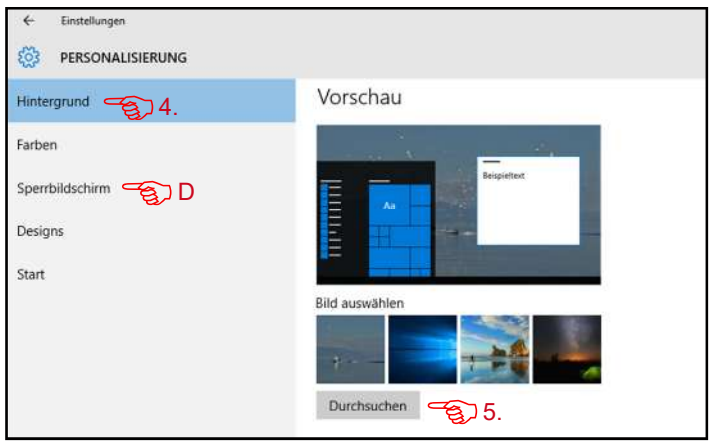

4. Hintergrund, 5. Ordner durchsuchen und wählen

| ← Einstellungen                 | - O X                                                                       |
|---------------------------------|-----------------------------------------------------------------------------|
| 🚱 SYSTEM                        | Einstellung suchen P                                                        |
| Bildschirm                      | Anzeige anpassen                                                            |
| Benachrichtigungen und Aktionen |                                                                             |
| Apps & Features                 | 1                                                                           |
| Multitasking                    | Identifizieren Erkennen                                                     |
| Tablet-Modus                    | Einige Apps antworten bis zu Ihrer Abmeldung nicht auf Skalierungsänderunge |
| Netzbetrieb und Energiesparen   | Größe von Text, Apps und anderen Elementen ändern: 125%                     |
| Speicher                        | Ausrichtung                                                                 |
| Offlinekarten                   | Querformat                                                                  |
| Standard-Apps                   | Anwenden Abbrechen                                                          |
|                                 | Erweiterte Anzeigeeinstellungen                                             |

## Sperrbildschirm auswählen

Als Sperrbildschirm (D) kann man auf analoge Weise ein eigenes Bild auswählen. Der Sperrbildschirm

erscheint vor der Anmeldung und ersetzt den früheren Bildschirmschoner (Tastaturkürzel: Windowstaste+L).

Auflösund

1920 × 1080 (empfohlen)

#### START und Kacheln anpassen

An die persönliche Arbeitsweise angepasst, macht der START den Desktop für die aktuelle Arbeit frei und lässt die Taskleiste wieder ihren Zweck zum «Switchen» zwischen den offenen Fenstern erfüllen.

Neue Kacheln lassen sich mit der rechten Maustaste aus dem Startmenü, Explorer und Browser oder auch aus Desktop-Icons heraus «an den START anheften». Sie erscheinen dann rechts unten auf dem START, lassen sich anpassen und so klein wie die Desktop-Icons oder Taskleisten-Symbole machen.

Sie lassen sich auf dem START herumschieben und in Gruppen zusammenfassen – und sie bleiben auch dort, im Unterschied zu den Icons auf dem Desktop.

## Programme und Apps an den START heften

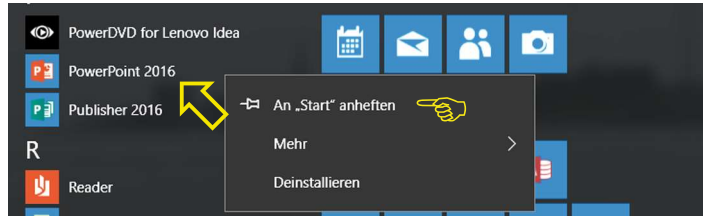

Apps und Programme werden aus der alphabetisch geordneten Menüliste «Alle-Apps» mit der rechten Maustaste an den «START angeheftet».

## Vom Desktop Icons an den START heften

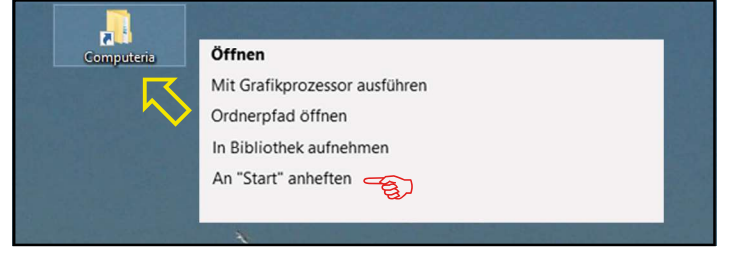

«Desktop-Icons» können auch mit der rechten Maustaste an den «START angeheftet» werden.

## Aus Explorer Ordner an den START heften

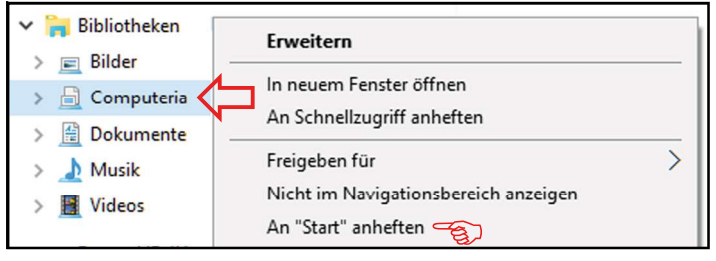

Im Explorer können auf gleiche Weise «Bibliotheken» und «Ordner» an den «START angeheftet» werden.

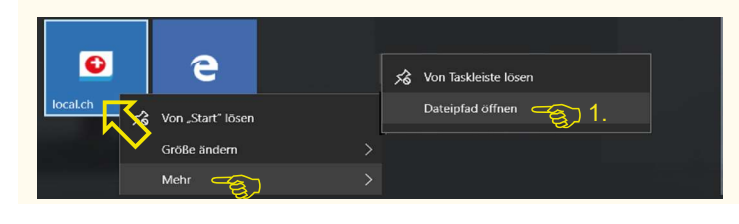

## START vergössern und verkleinern

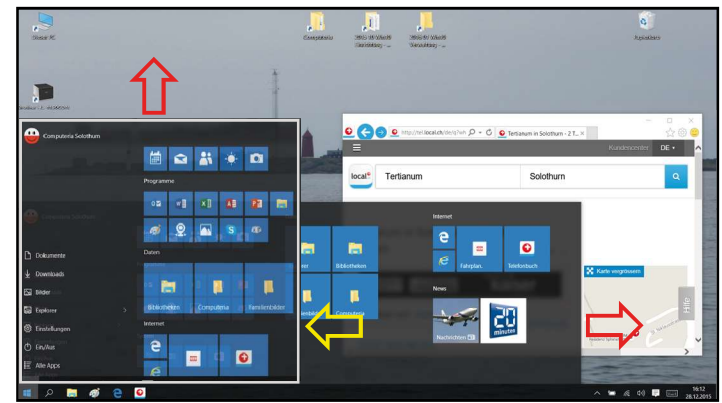

START mit der Maus am rechten und oberen Rand auseinanderziehen oder zusammenschieben.

#### Aus Browser Webseiten an den START heften

| SBB: Online-Fahrplan. × +                                            | - 🗆 ×                               |
|----------------------------------------------------------------------|-------------------------------------|
| $\leftarrow$ $\rightarrow$ O $\mid$ fahrplan sbb.ch/bin/query.exe/dn | 💷 🖈 👘 1. 🍞 😶                        |
| Home Ticket Shop Newsletter S88 Blog Kontakt Jobs Suche de           | Neues Fenster                       |
| Freizeit & Ferien Fahrplan Abos & Billette Bahnhof & S               | Neues InPrivate-Fenster             |
|                                                                      | Zoom — 125% +                       |
| -                                                                    | Medien auf externem Gerät abspielen |
| Online-Fahrplan.                                                     | Auf Seite suchen                    |
| Von:                                                                 | Drucken                             |
| Nach:                                                                |                                     |
| Via:                                                                 | Diese Seite an "Start" anheften     |
| Datum: Fr, 25.12.15 O Kalender                                       | 8,2.                                |

Im neuen Browser «Edge» 1. über ... die angezeigte Webseite 2. als Kachel «an START anheften». Leider kann der automatisch und häufig unglücklich gesetzte Name auf der Kachel nicht mehr verändert werden.

| (=) (=) (=) (=) (=) (=) (=) (=) (=) (=)                  | : Online-Fahrplan. |                                                                                                    |                  | × |
|----------------------------------------------------------|--------------------|----------------------------------------------------------------------------------------------------|------------------|---|
| Home Ticket Shop Newsletter SBB Blog Kontakt Job         | s Suche d          | Drucken<br>Datei<br>Zoom (125 %)<br>Sicherheit                                                                                                    | ₩<br>><br>><br>> | Î |
| Freizeit & Ferien Fahrplan Abos & Billette               | Bahnhof & S        | Website zu "Apps" hinzufügen<br>Downloads anzeigen<br>Add-Ons verwalten<br>F12 Entwicklertools<br>Zu angehefteten Sites wechseln<br>Einstellungen der Kompatibilitätsansicht | Strg+J           |   |
| Online-Fahrplan.                                         |                    | Internetoptionen<br>Info                                                                                                    |                  |   |
| Von:<br>Nach:<br>Via:<br>Datum: 5: 25 13 15 0 0 Kalender |                    |                                                                                                    |                  |   |

Im «Internet-Explorer» die Webseite über 🌣 «zu Apps hinzufügen» und, wie links oben gezeigt, die als App auf der Liste alphabetisch eingeordnete Kachel an

den «START anheften». Sie lässt sich dann mit einem Trick umbenennen:

Mit rechter Maustaste 1. den «Dateipfad öffen» und 2. im «Start Menu» die Kachel-Datei «umbenennen».

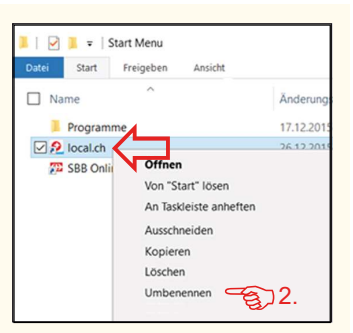

Computeria Solothurn, 10/2015, Walter Künzler

### Der perfekte START

Eine gute Übersicht mit direktem Zugriff auf die in Gruppen angeordneten Programme und Apps, Datei-Ordner und Bibliotheken und auch auf die häufig besuchte Webseiten. Viel besser als nur über das Startmenü und einen völlig überfüllten Desktop.

## Kacheln von START lösen

| Program | ne |     |   |   |                     |   |
|---------|----|-----|---|---|---------------------|---|
| 02      |    | ×I  | ۵ | Ø |                     |   |
| ø       | 2  |     | S |   |                     |   |
|         |    |     |   |   | Von "Start" lösen 🥣 |   |
| System  |    |     |   |   | Größe ändern        | > |
| -       | 53 | 154 | A |   | Mehr                | > |

Rechter Mausklick: Eine Kachel von START lösen

## Kachel-Grösse ändern

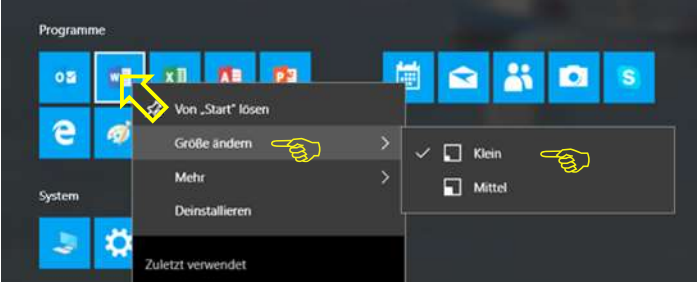

Rechter Mausklick: Eine Kachel klein machen

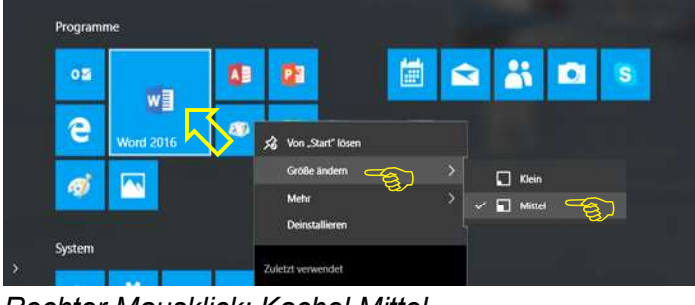

Rechter Mausklick: Kachel Mittel

## Startmenü anpassen

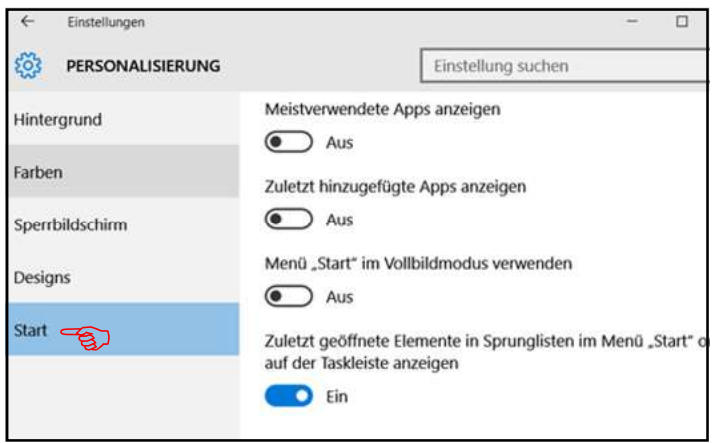

Im Kapitel «Personalisierung» in den «Einstellungen» kann das integrierte Startmenü angepasst werden.

# Kacheln in Gruppen zusammenfassen

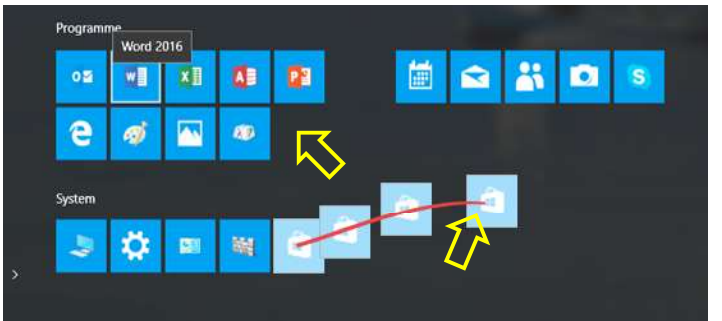

Kacheln in Gruppen zusammenfassen und neue Gruppen bilden, indem eine Kachel in den freien Raum geschoben wird.

# Gruppen benennen und herumschieben

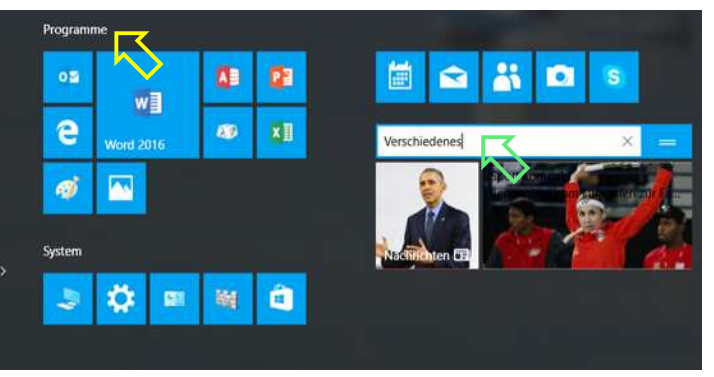

Gruppen lassen sich mit einem Mausklick über die Gruppe bzw. auf den Namen be- und umbenennen. Mit der Maus «bei ihrem Namen» gepackt, können Gruppen verschoben und auch zwischen bestehende hineingeschoben werden.

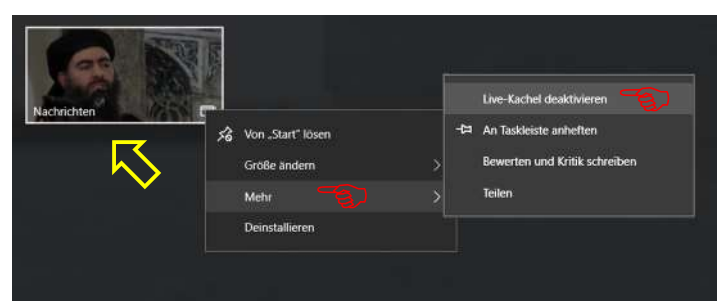

«Nervöse» Live-Kacheln deaktivieren bzw. aktivieren. Live-Kacheln werden von den Apps zur Verfügung gestellt und können (noch) nicht erzeugt werden.

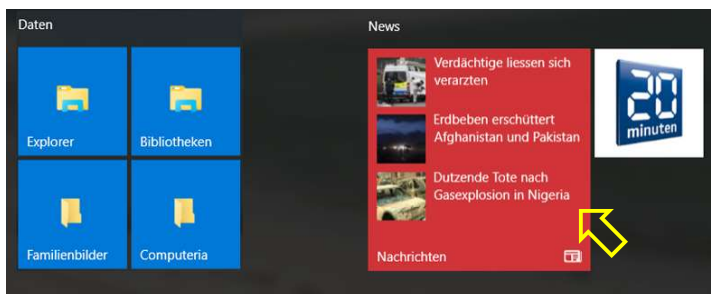

Die News-Apps enthalten solche Live-Kacheln und zeigen die Schlagzeilen, bevor man sie geöffnet hat.

#### Was bei der Einrichtung auch nicht vergessen werden sollte:

#### Neue Product-ID beim Upgrade

Wer von Windows 7 oder 8 auf Windows 10 «upgegradet» hat, sollte sich die von Microsoft neu vergebene Product-ID notieren. Man findet sie im Kapitel «System» bei den «Einstellungen».

| ← Einstellungen                 |                         | - 🗆 X                                                              |
|---------------------------------|-------------------------|--------------------------------------------------------------------|
| SYSTEM                          |                         | Einstellung suchen                                                 |
| Bildschirm                      |                         |                                                                    |
| Benachrichtigungen und Aktionen | VV                      | Indows 10                                                          |
| Apps & Features                 | PC-Name                 | Walter-Desk                                                        |
| Multitasking                    | PC umbenennen           |                                                                    |
| Tablet-Modus                    |                         |                                                                    |
|                                 | Edition                 | Windows 10 Pro                                                     |
| Netzbetrieb und Energiesparen   | Produkt-ID              | 00330-80000-00000-AA128                                            |
| Speicher                        | Prozessor               | Intel(R) Core(TM) i7-2600 CPU @<br>3.40GHz 3.40 GHz                |
| Offlinekarten                   | Installierter RAM       | 4,00 GB                                                            |
| Standard-Apps                   | Systemtyp               | 64-Bit-Betriebssystem, x64-basierter<br>Prozessor                  |
| Info 📲                          | Stift- und Toucheingabe | Für diese Anzeige ist keine Stift- oder<br>Toucheingabe verfügbar. |

Systeminformationen

#### Virenschutz einrichten

Im Normalfall genügt der in Windows 10 enthaltene Defender. Er hat den Vorteil, dass er automatisch über das Windows-Update aktualisiert wird, nichts kostet und den Computer nur wenig verlangsamt. Wenn ein anderes Virenschutzprogramm installiert wird, muss der Defender ausgeschaltet werden.

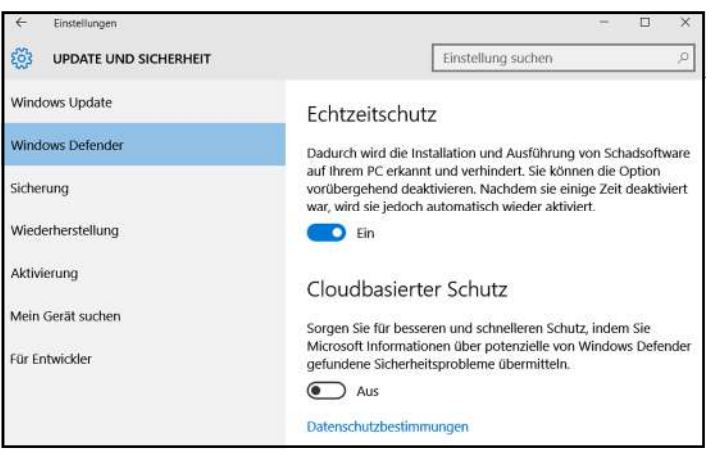

Der Defender ist im Kapitel «Update und Sicherheit» der «Einstellungen» untergebracht.

#### Zu diesen Merkblättern:

Die «Screenshots» sind ausgedruckt nur mühsam zu lesen und wurden teilweise aus Platzgründen erst noch abgeändert. Sie sind nicht zum Lesen gedacht und wollen nur eine Orientierungshilfe sein – auf dem manchmal etwas verworrenen Weg durch die vielen Einrichtungsschritte von Windows.

#### Ein Nofallkonto einrichten

Üblicherweise wird das bei der Installation erstellte Konto als Administratorenkonto verwendet. Es ist zu empfehlen zusätzlich noch ein lokales Notfallkonto mit Administratorenrechten einzurichten, damit man im Notfall mit diesem in das System gelangen kann.

| ← Einstellungen                | - 🗆 X                                                                                                    |
|--------------------------------|----------------------------------------------------------------------------------------------------|
| 🔯 KONTEN                       | Einstellung suchen $ ho$                                                                                                    |
| Ihre E-Mail-Adresse und Konten |                                                                                                    |
| Anmeldeoptionen                | Weitere Benutzer                                                                                                    |
| Arbeitsplatzzugriff            | Ermöglichen Sie Personen, die nicht Ihrer Familie angehören, die<br>Anmeldung mit ihrem eigenen Konto. Sie werden dazu nicht<br>automatisch zu Familienmitgliedern. |
| Familie und weitere Benutzer 🥁 |                                                                                                    |
| Einstellungen synchronisieren  | + Diesem PC eine andere Person hinzufügen                                                                                                    |
|                                | Notfallkonto<br>Administrator – Lokales Konto                                                                                                    |
|                                | Walter Künzler<br>Administrator – w.kuenzler@hotmail.de                                                                                                    |

Über die «Einstellungen» ins Kapitel «Konten» und dem PC eine «andere Person hinzufügen».

| Wie meldet sich diese Person an                                                                                                    | 1?                                                                                        |                              |
|----------------------------------------------------------------------------------------------------|-------------------------------------------------------------------------------------------|------------------------------|
| Geben Sie die E-Mail-Adresse oder Telefonnumme<br>hinzufügen möchten. Wenn die Person Windows, C<br>Skype oder Xbox verwendet, geben Sie die E-Mail-<br>ein, die für die Anmeldung verwendet wird. | r der Person ein, die Sie<br>Office, Outlook.com, OneDrive,<br>Adresse oder Telefonnummer |                              |
| È-Mail oder Telefon                                                                                                    |                                                                                           |                              |
| Ich kenne die Anmeldeinformationen für diese Pers                                                                                                    | son nicht 53 1                                                                            |                              |
|                                                                                                    |                                                                                           |                              |
| Konto für diesen PC ers                                                                                                    | tellen Erstellen Sie I                                                                    | hr Konto                     |
| Konto für diesen PC ers<br>Von wem wird dieser PC genutzt?                                                                                                    | tellen Erstellen Sie I                                                                    | hr Konto                     |
| Konto für diesen PC ers<br>Von wem wird dieser PC genutz?<br>Notfallkonto 3 3                                                                                                    | Erstellen Sie I                                                                           | hr Konto<br>Nachname<br>com  |
| Konto für diesen PC ers<br>Von wem wird dieser PC genutz?<br>Notfallkonto 3<br>Achten Sie auf Sicherheit.                                                                                          | Erstellen Sie I<br>Vorname                                                                | hr Konto<br>Nachname         |
| Konto für diesen PC ers<br>Von wem wird dieser PC genutzt?<br>Notfallkonto 3<br>Achten Sie auf Sicherheit.                                                                                         | Erstellen Sie I<br>Vorname<br>jemand@example<br>Benutzer ohne Micro                       | Ihr Konto<br>Nachname<br>com |

Es genügt ein «lokales Konto» ohne automatische Anbindung an Microsoft. Man muss sich dafür zuerst etwas «dumm» stellen (1), um dann kein Microsoft-Konto (2), sondern ein lokales Konto (3) zu erstellen.

| 6- Distallingen                |                                                                      |                           |                    | - <u> </u> |
|--------------------------------|----------------------------------------------------------------------|---------------------------|--------------------|------------|
|                                |                                                                      |                           | Einstellung suchen | P.         |
| Ihre E-Mail-Adresse und Konten |                                                                      | Kontotyp andem            |                    |            |
| Anmeldeoptionen                |                                                                      | Kontotyp ändern           |                    |            |
| Arbeitsplatzzugriff            |                                                                      | Notfallkonto              |                    |            |
| Familie und weitere Benutzer   | Weitere Benu                                                         | Lokales Konto             |                    |            |
| Einstellungen synchronisieren  | Ermöglichen Sie Perse<br>Anmeldung mit ihren<br>automatisch zu Famil | Kontotyp<br>Administrator |                    |            |
|                                | + Diesem PC eir                                                      |                           |                    | ОК         |
|                                | Notfalikonto Administrator -                                         | - Lokales Konto           |                    |            |
|                                | (E                                                                   | Kontotyp ändern Er        | ntfernen           |            |

Nicht vergessen darf man nach der Erstellung des Notfallkontos den Kontotyp von «Standardbenutzer» auf «Administrator» zu ändern.